# 崑山國小遠距教學 Google classroom 進入說明

步驟1:

#### 使用『學生的OpenID』

#### 建立一個google帳號

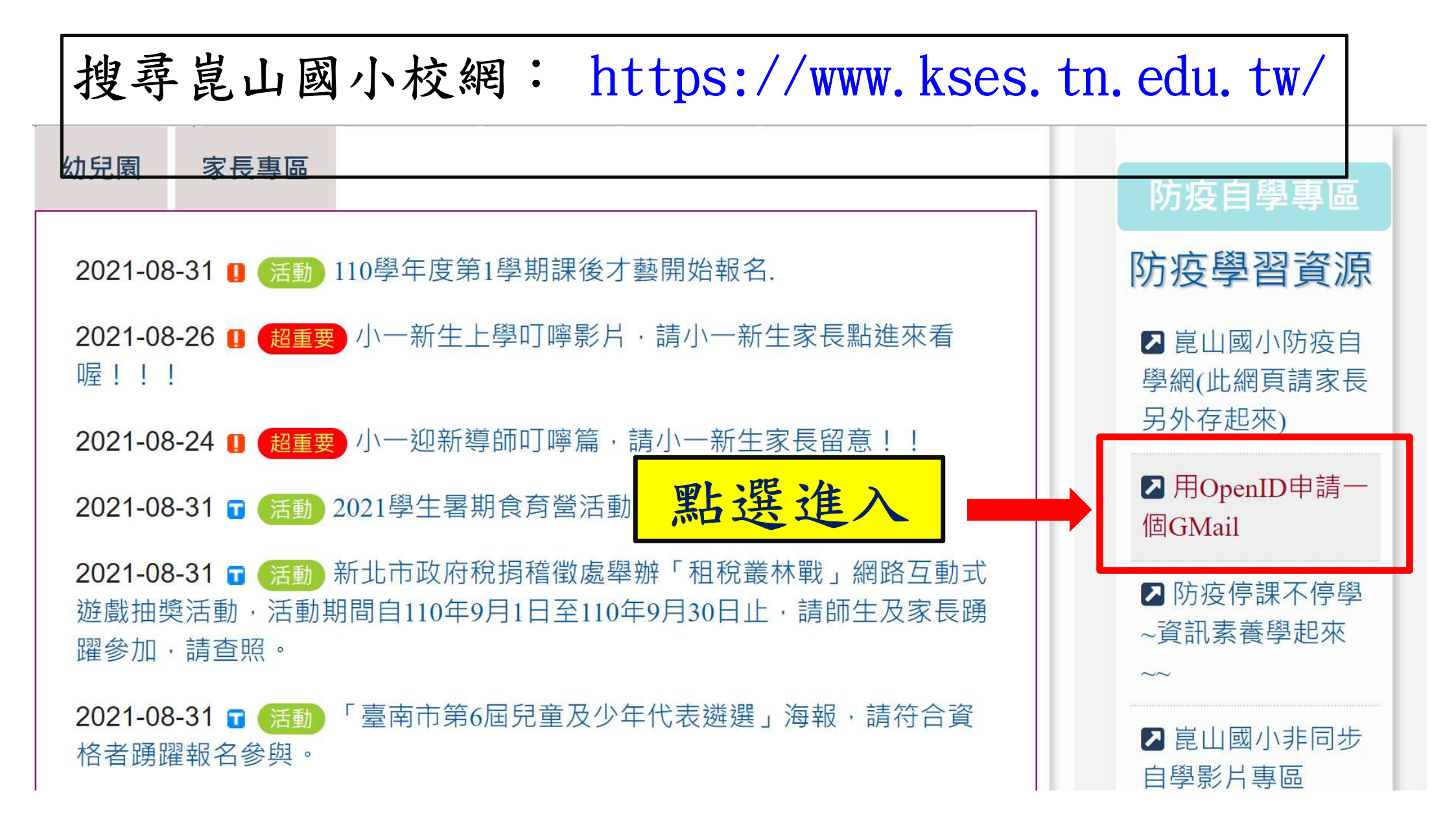

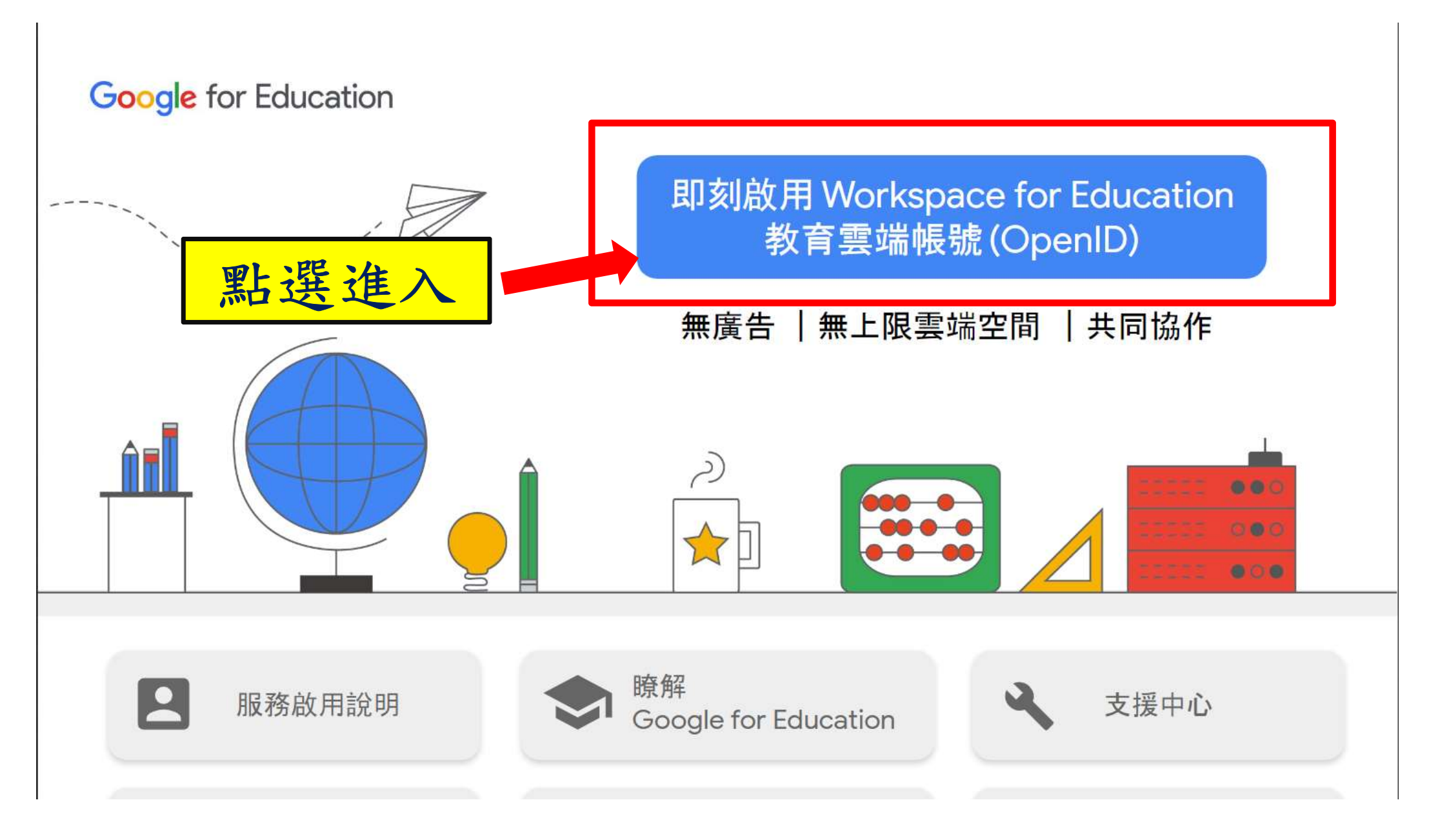

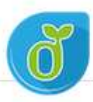

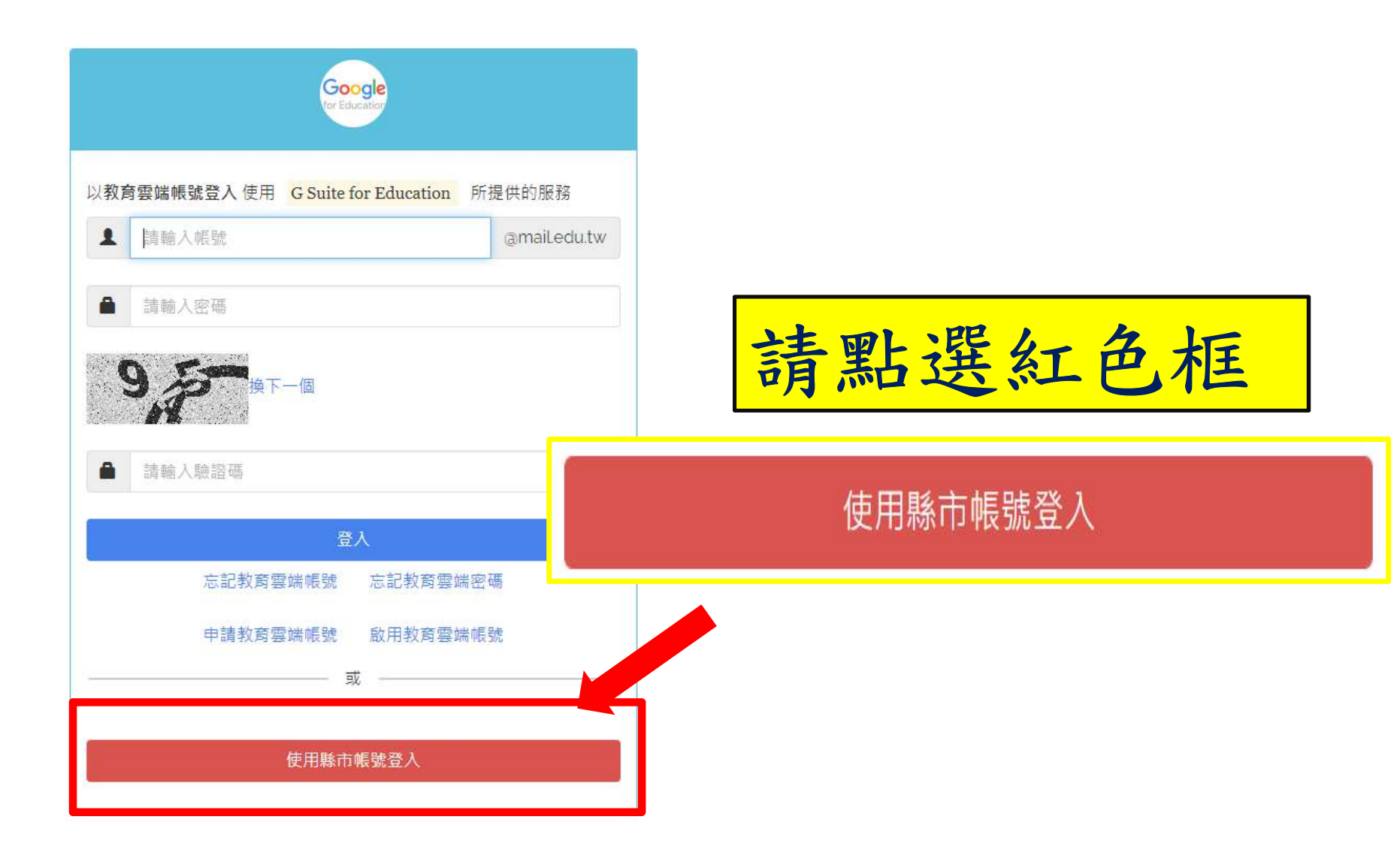

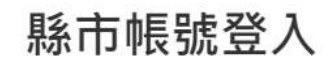

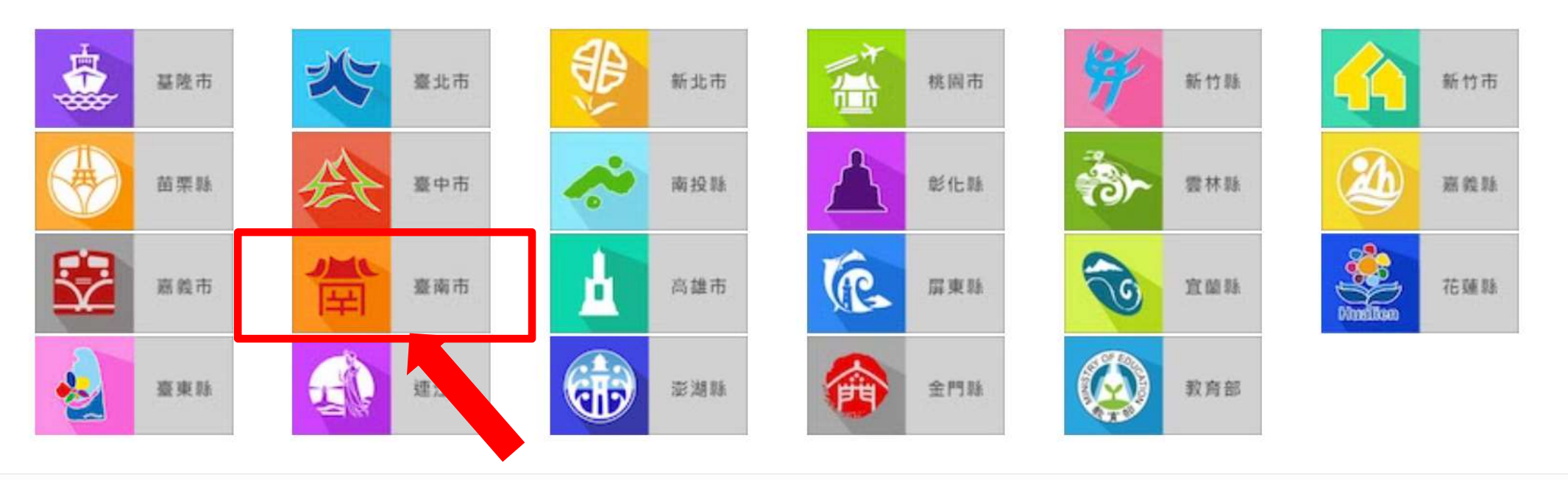

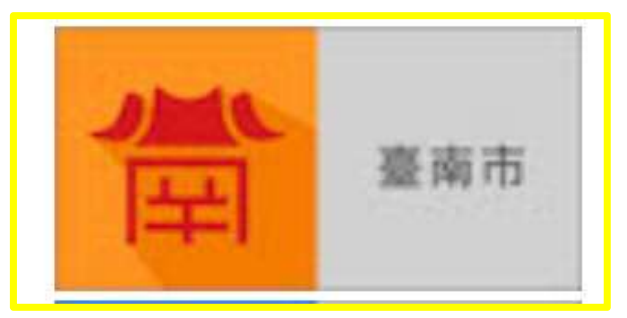

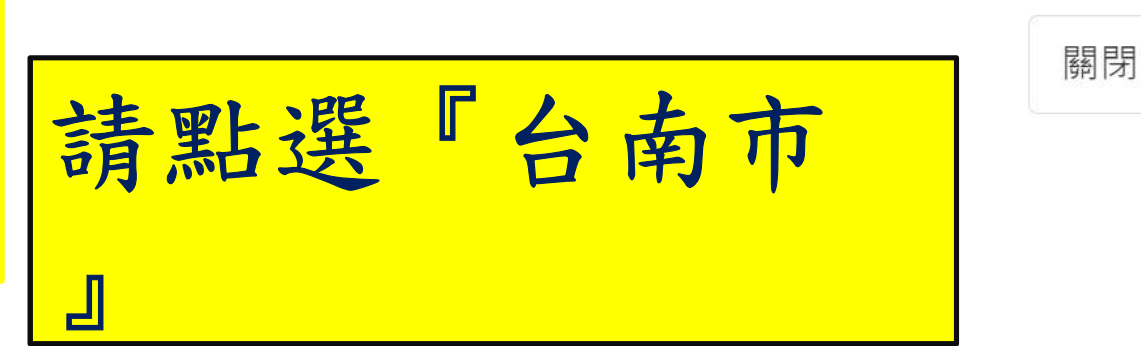

X

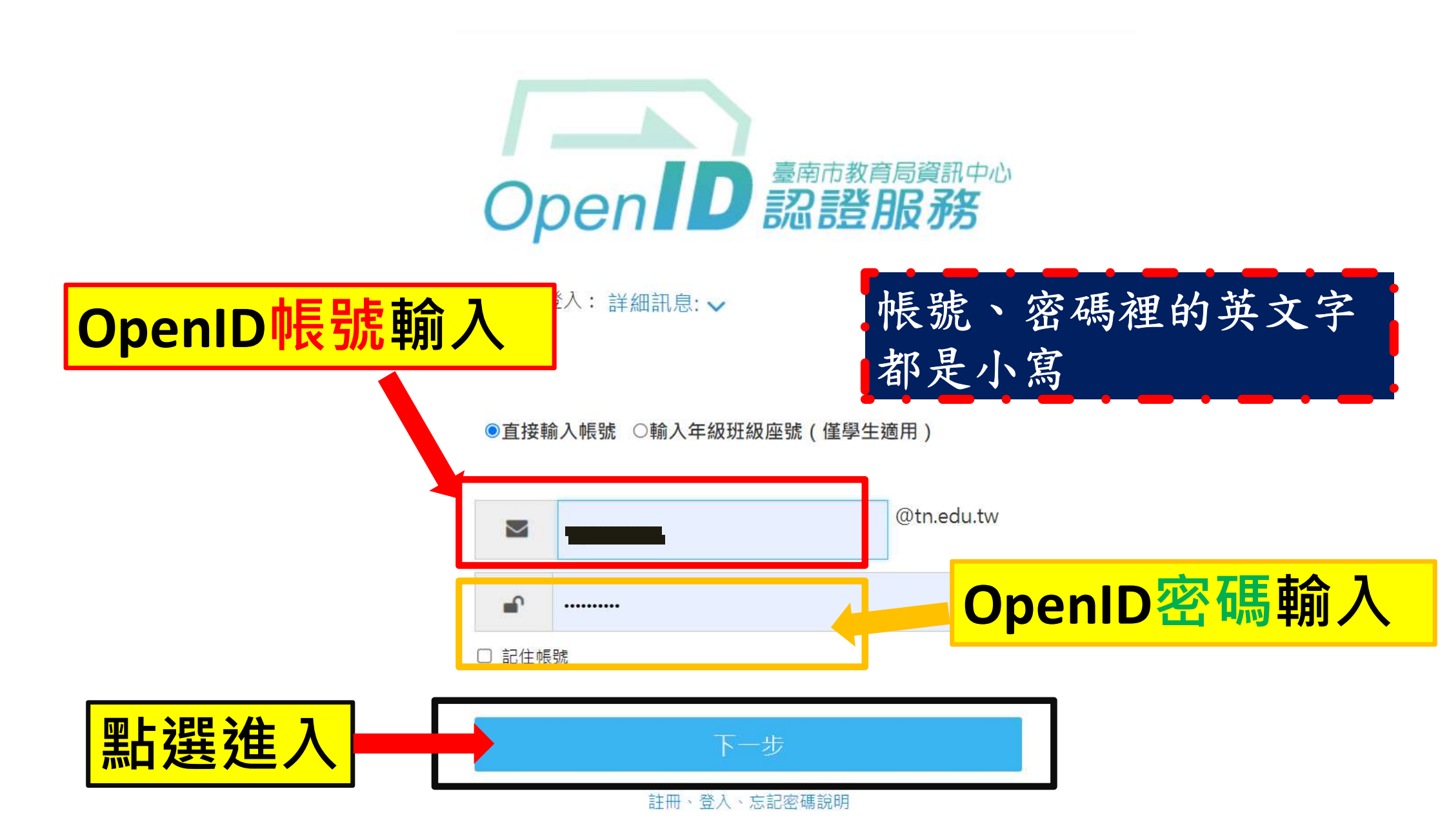

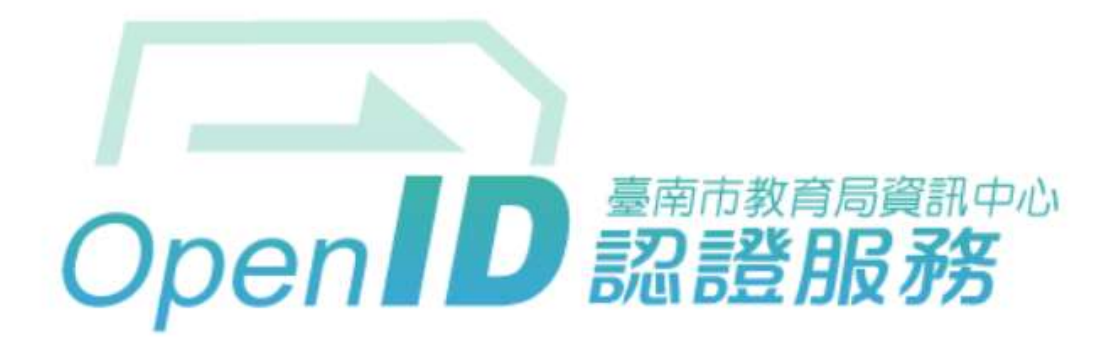

您好,您即將登入: https://auth.sso.edu.tw/openidclient/review

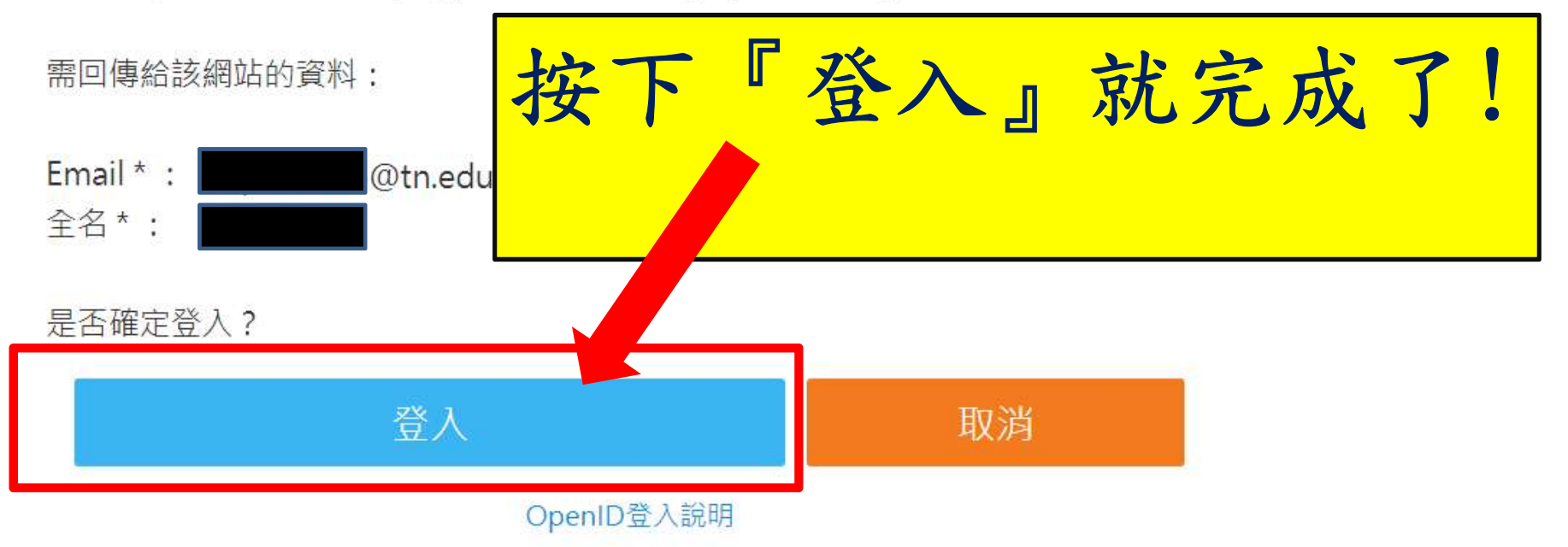

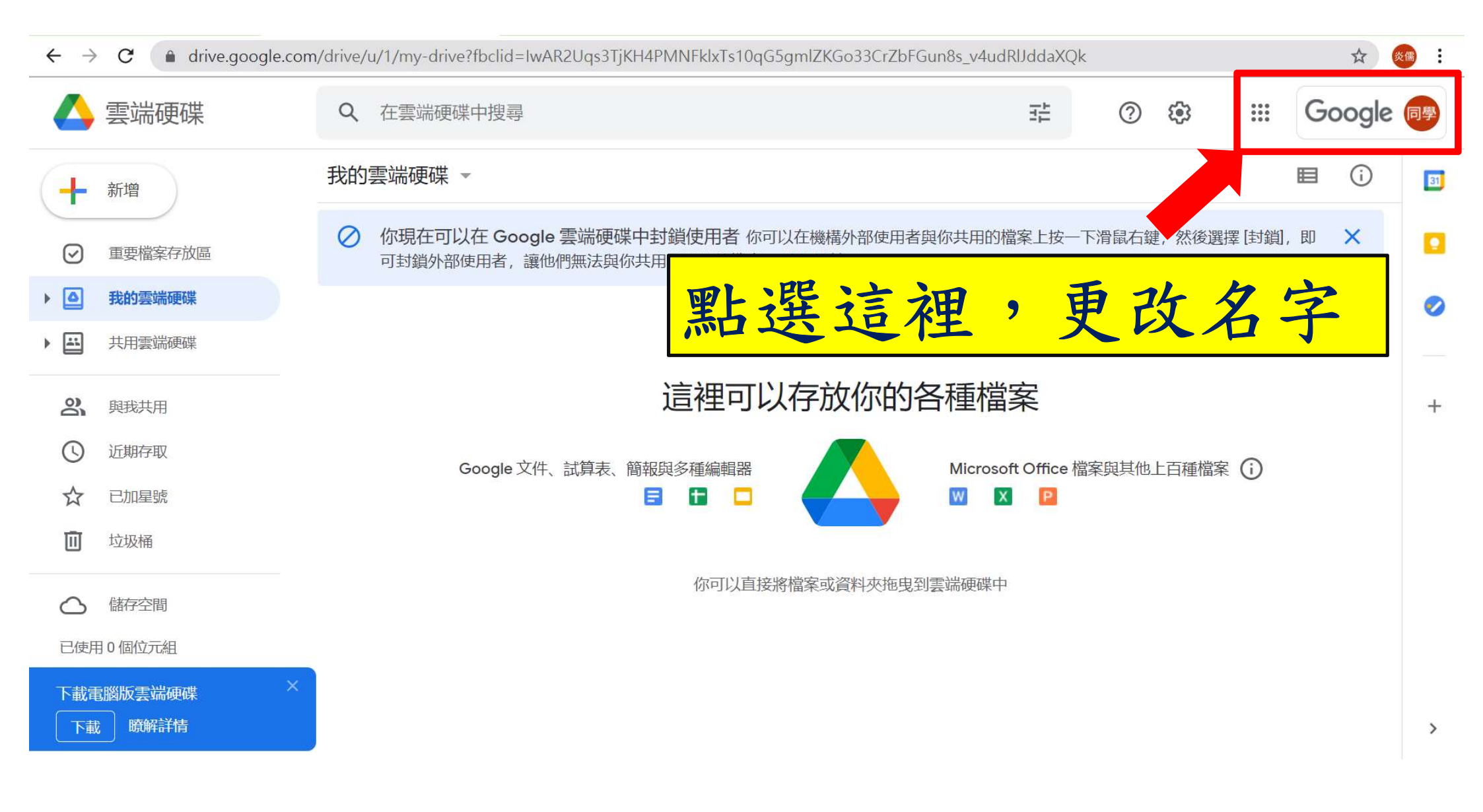

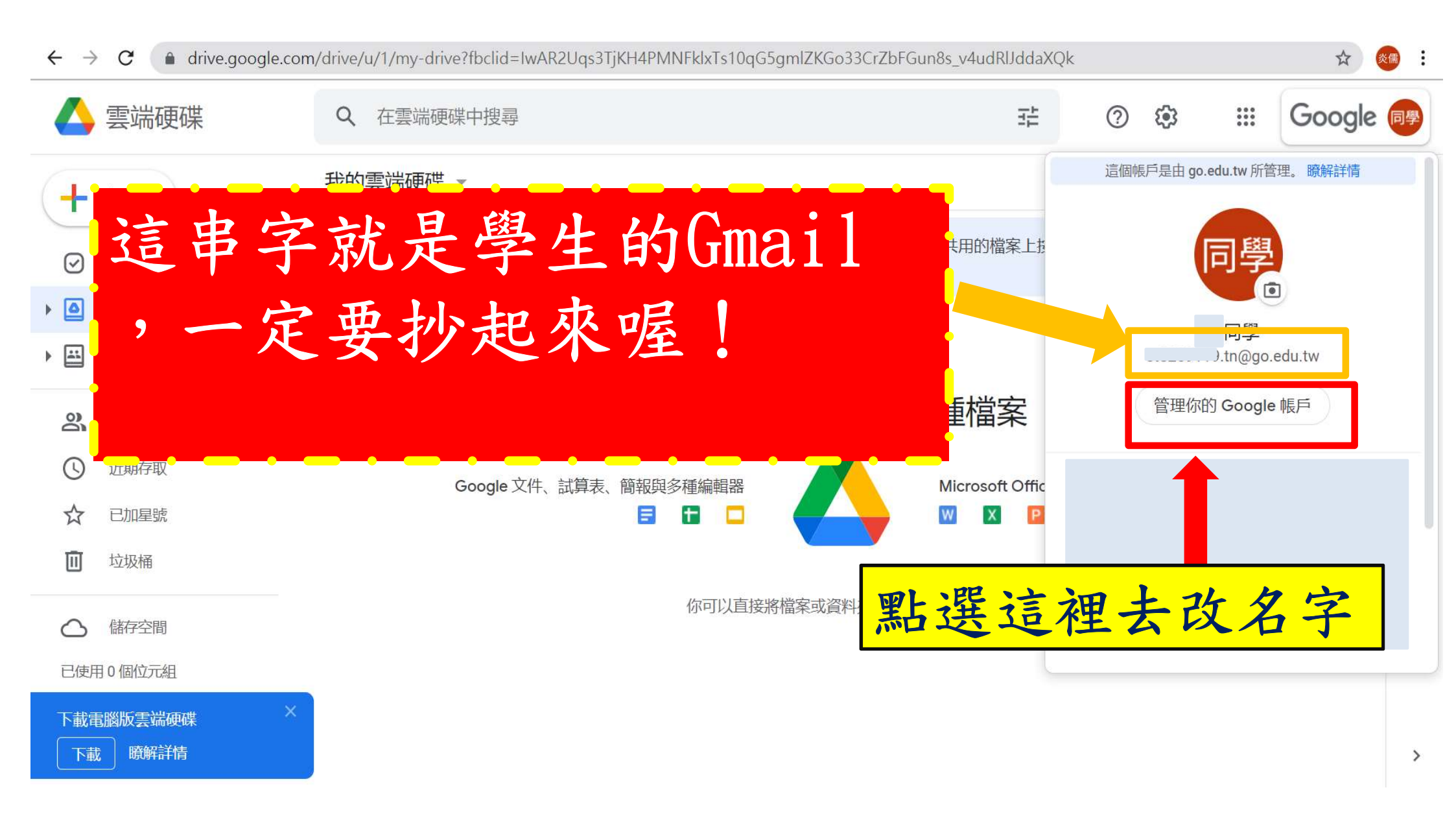

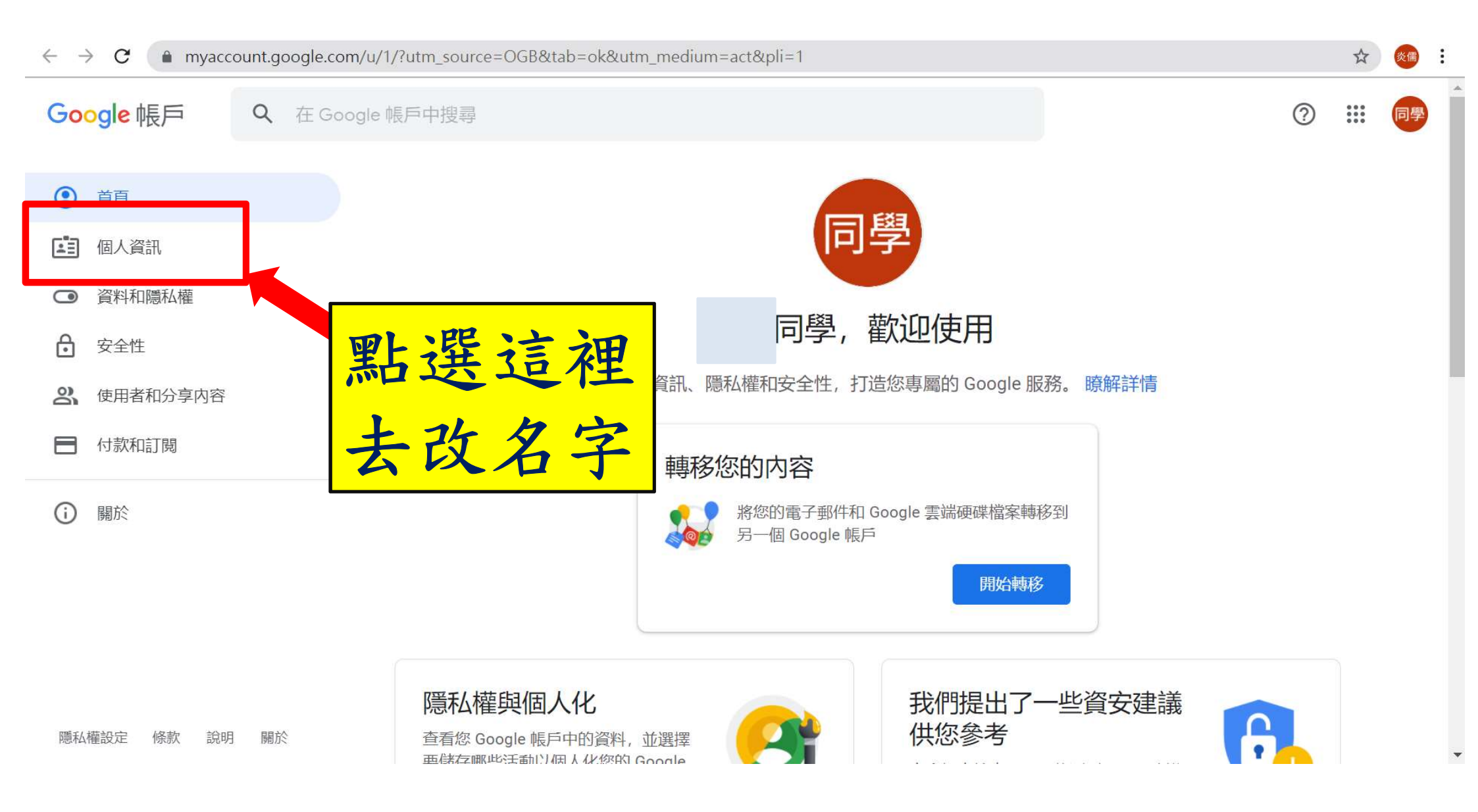

| Google 帳戶         | Q 在 Google 帳戶中搜尋                       | 0  | *** | 同學 |
|-------------------|----------------------------------------|----|-----|----|
| ● 首頁              |                                        |    |     |    |
| <b>直</b> 個人資訊     | 您在 Google 服務中的個人資料資訊                   | 7  |     |    |
| ○ 資料和隱私權          | 個人資訊和相關管理選項。您可以向他人顯示部分個人資訊 (例如聯        | -  |     |    |
|                   | 絡註絀資料), 力便他人與恣聯緊。 恣也可以宣有個人資料的摘要。       |    |     |    |
| <b>2</b> 使用者和分享内容 |                                        |    |     |    |
| ■ 付款和訂閱           | 基本資訊<br>其他 Google 服務使用者可能會看到部分資訊。 瞭解詳情 |    |     |    |
| <b>〕</b> 關於       | 相片 新增相片,為您的帳戶增添個人色彩                    | 同學 |     |    |
|                   | 名稱の「同學」                                | >  |     |    |
| 隱私權設定 條款 說明       | 明 翩 點選這裡,更改姓名                          | >  |     |    |

Google 帳戶

⑦ ⅲ 向

← 名稱

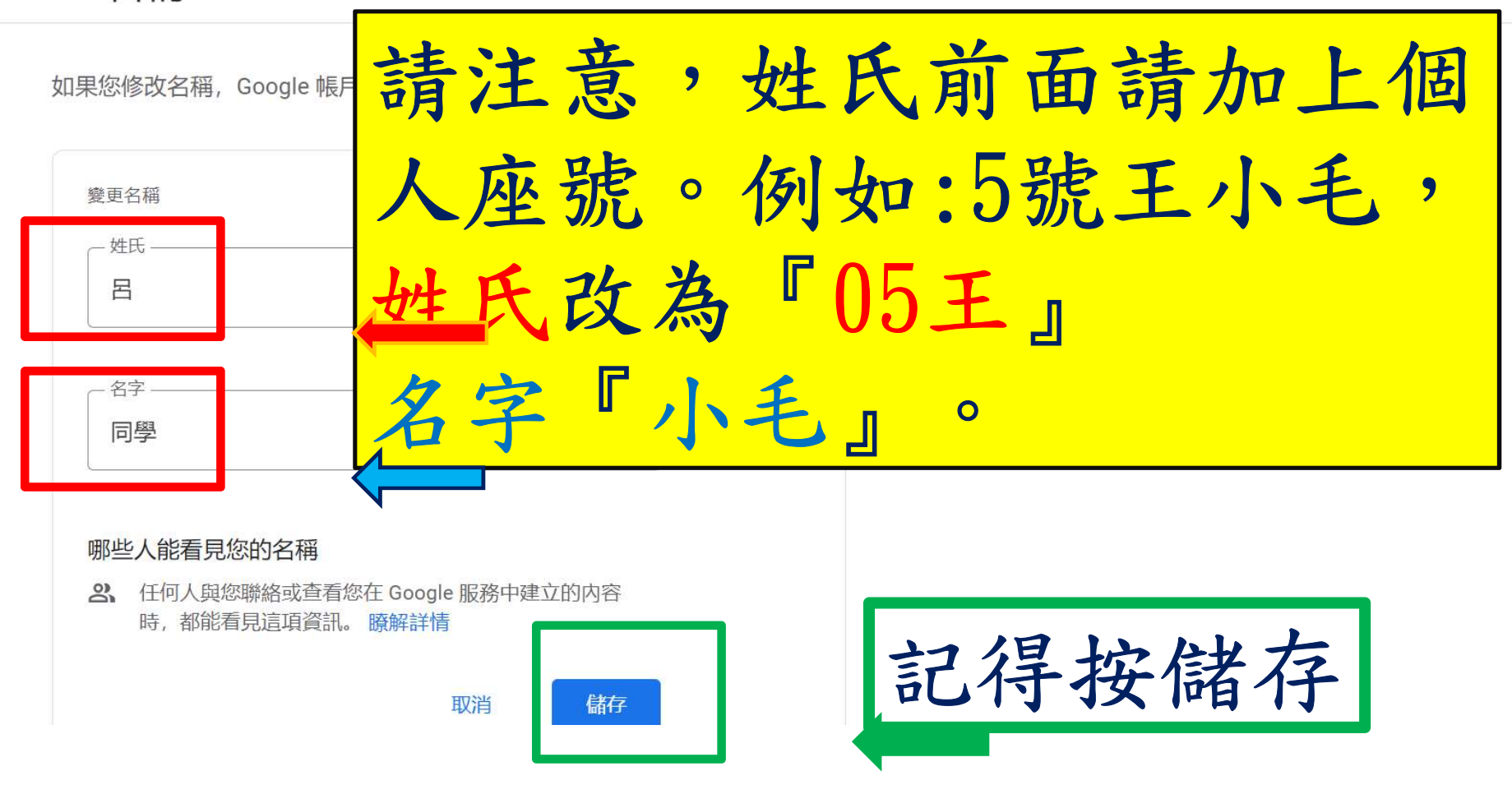

步驟2:

#### 使用建置好的帳號進入

### Google Classroom

## 為什麼要用Google Classroom?

每班各科目線上直播課程網址。
(各科固定的Meet直播聯結與代碼)

2. 每班各科目線上作業分派、繳交。

#### 用電腦或筆電加入自己班上的 Google Classroom

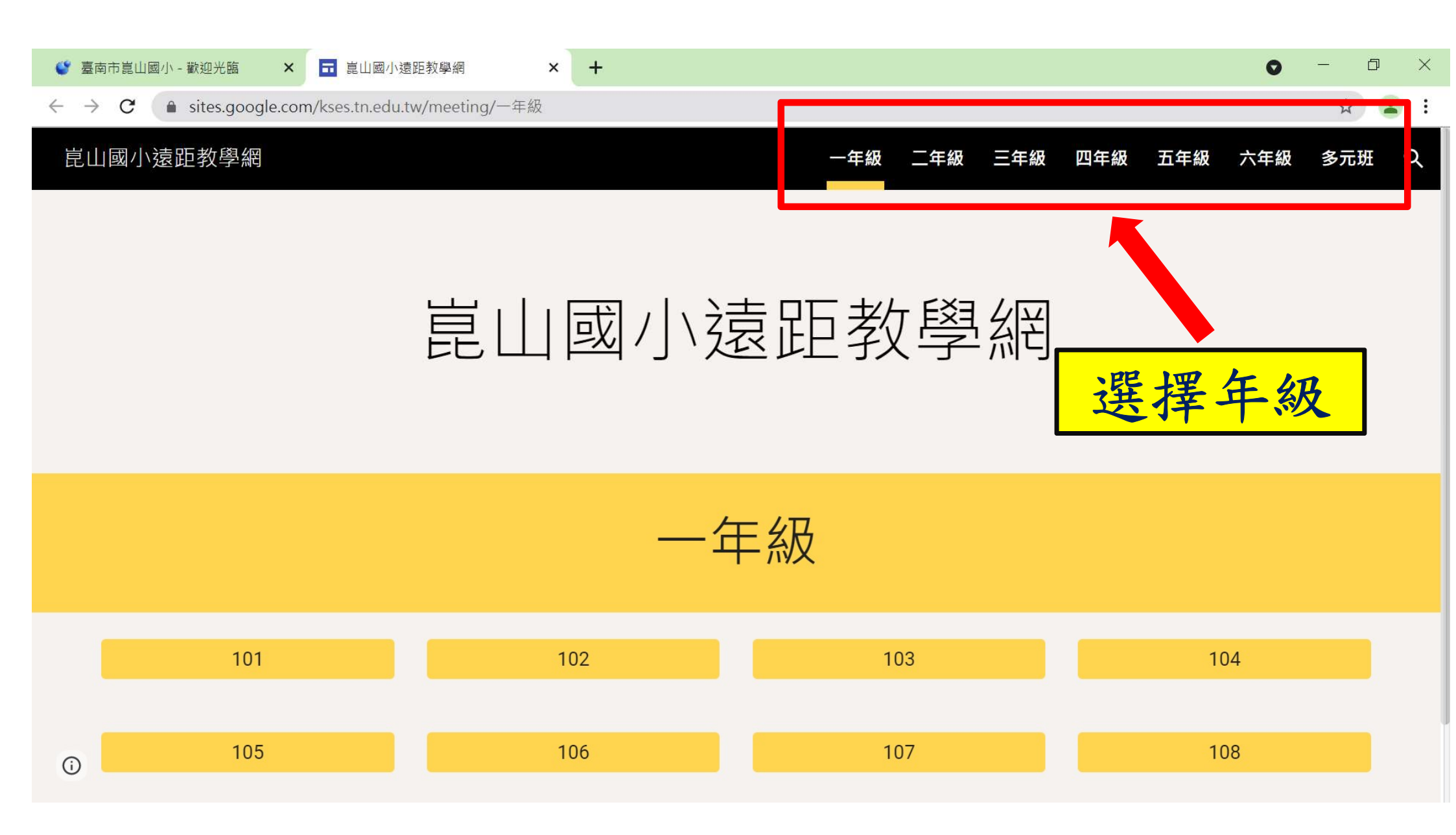

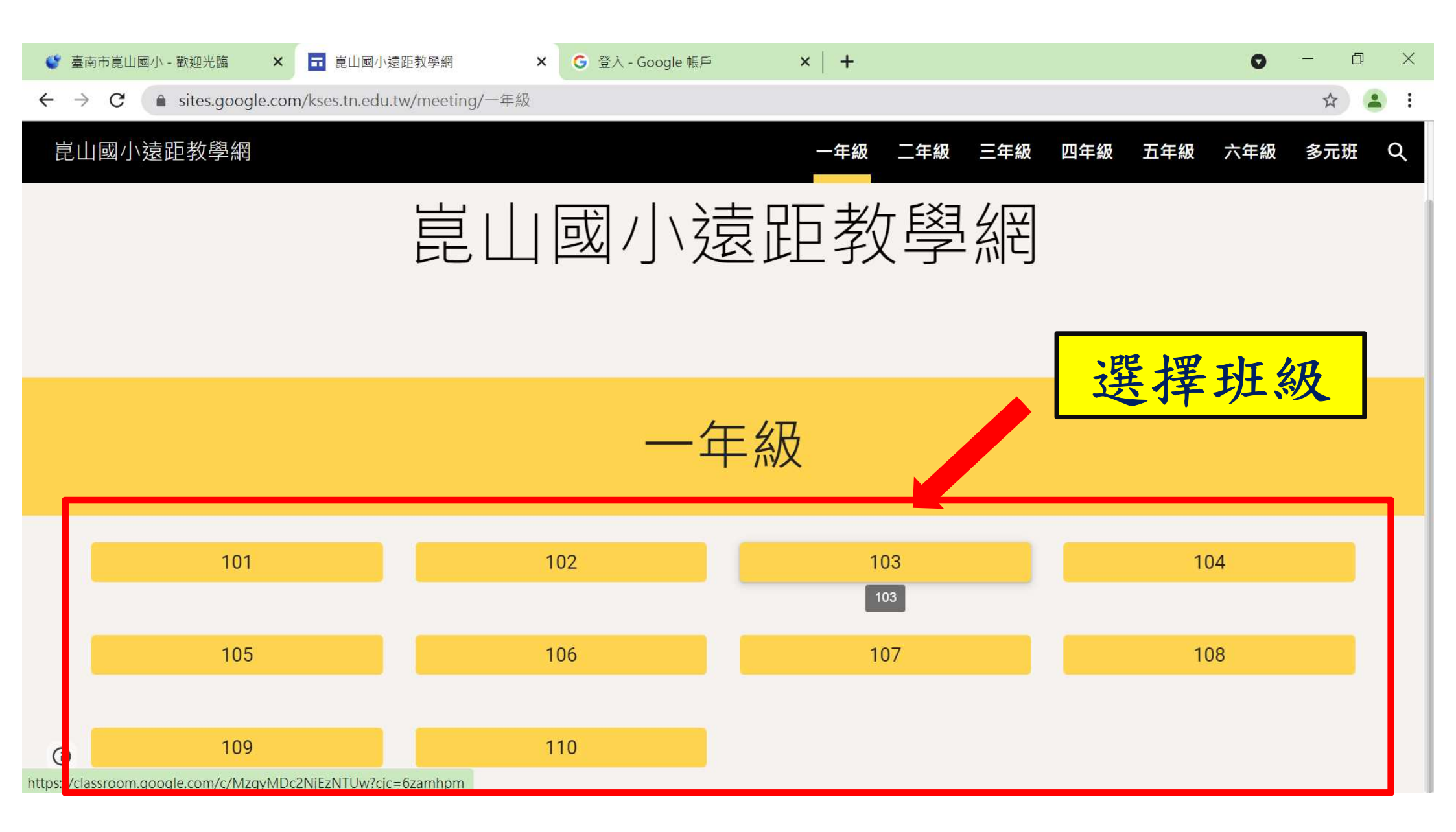

≡ 加入課程

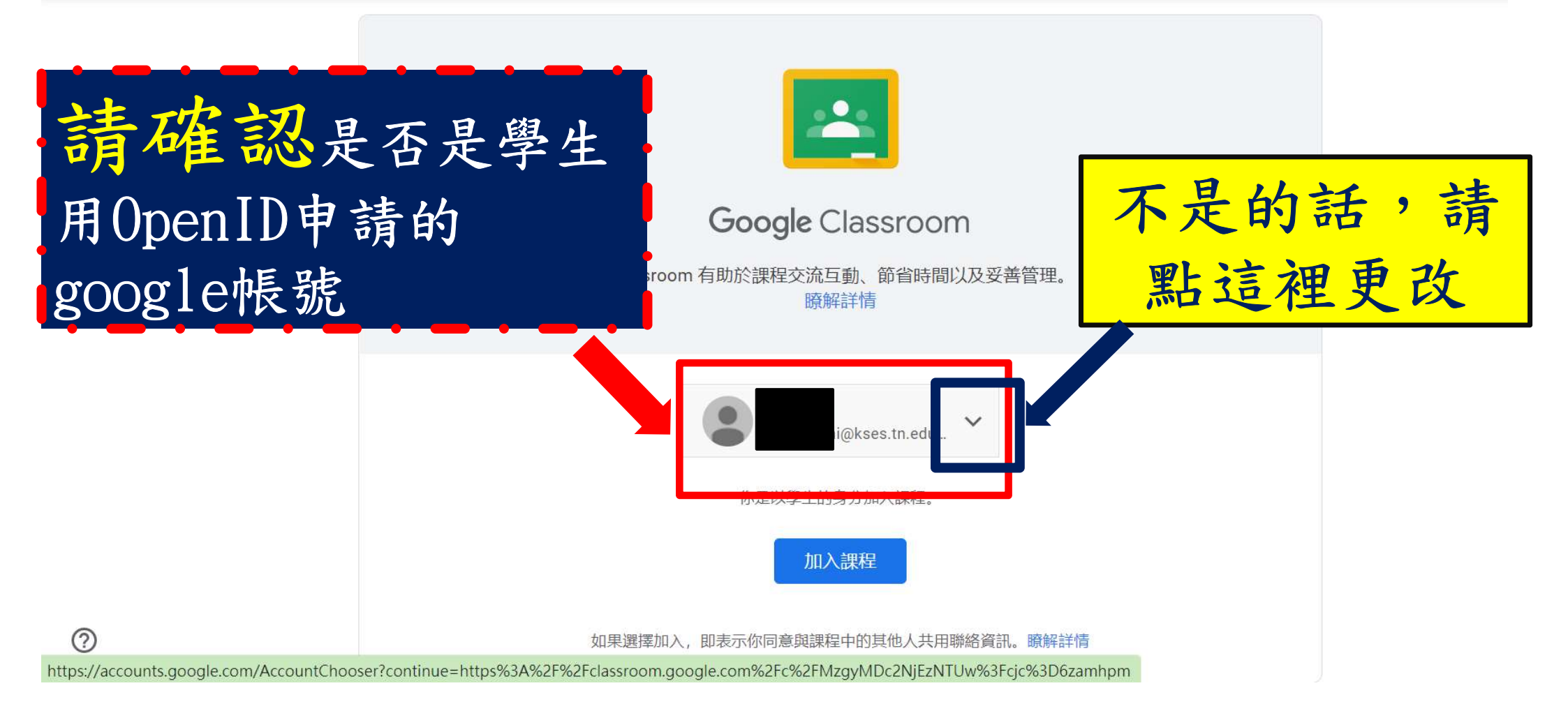

ogin/signinchooser?service=classroom&passive=1209600&continue=https%3A%2F%2Fcla

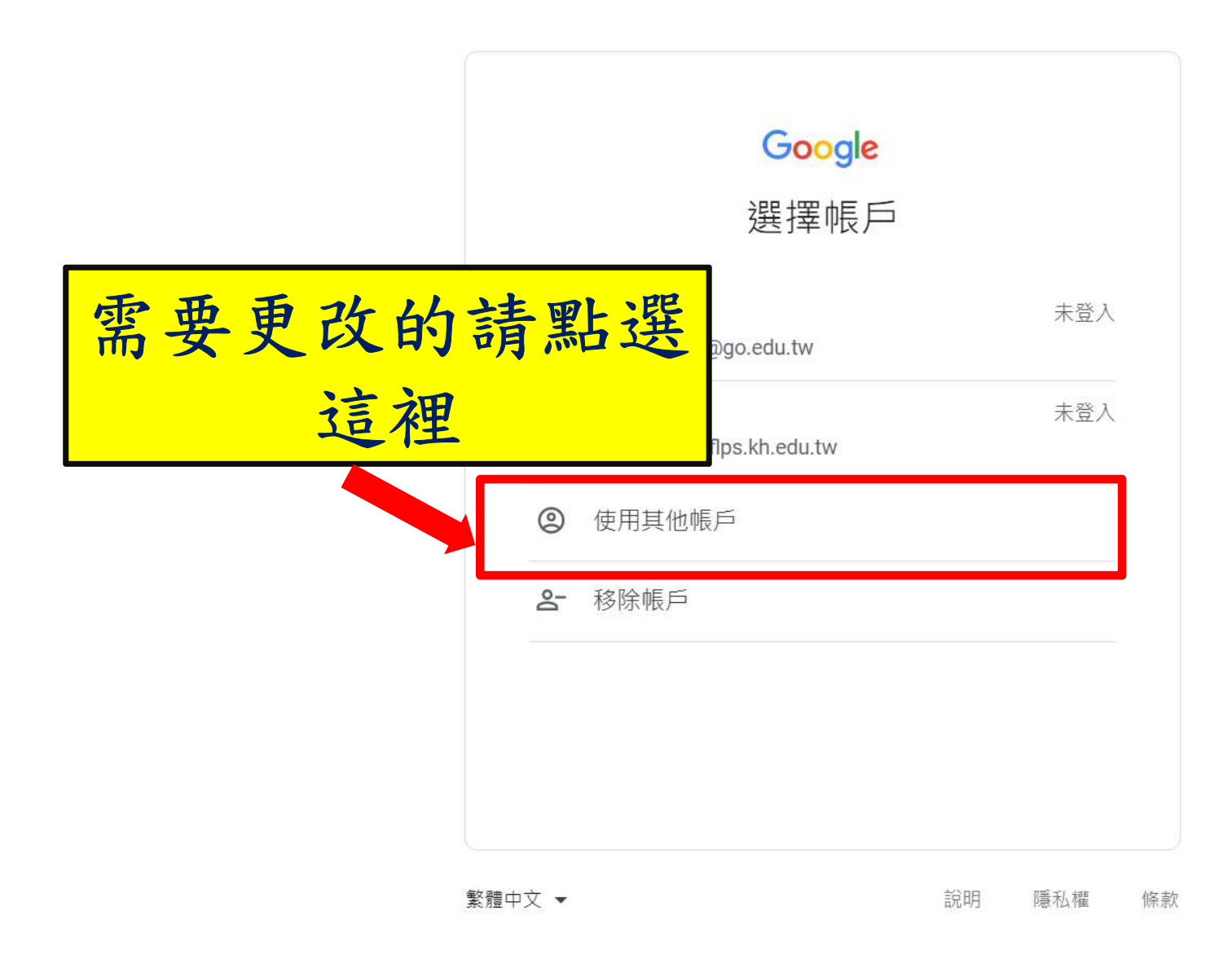

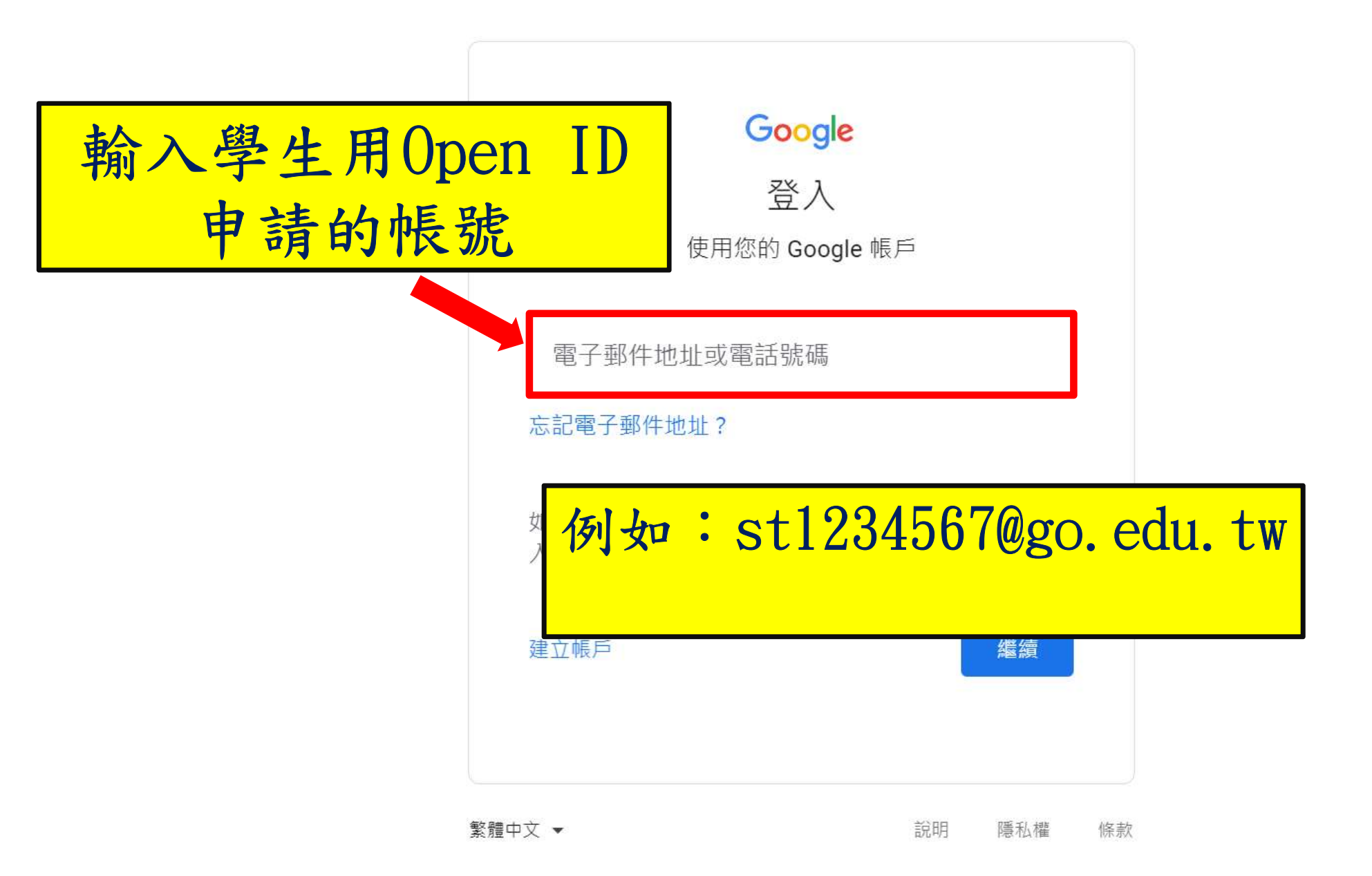

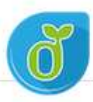

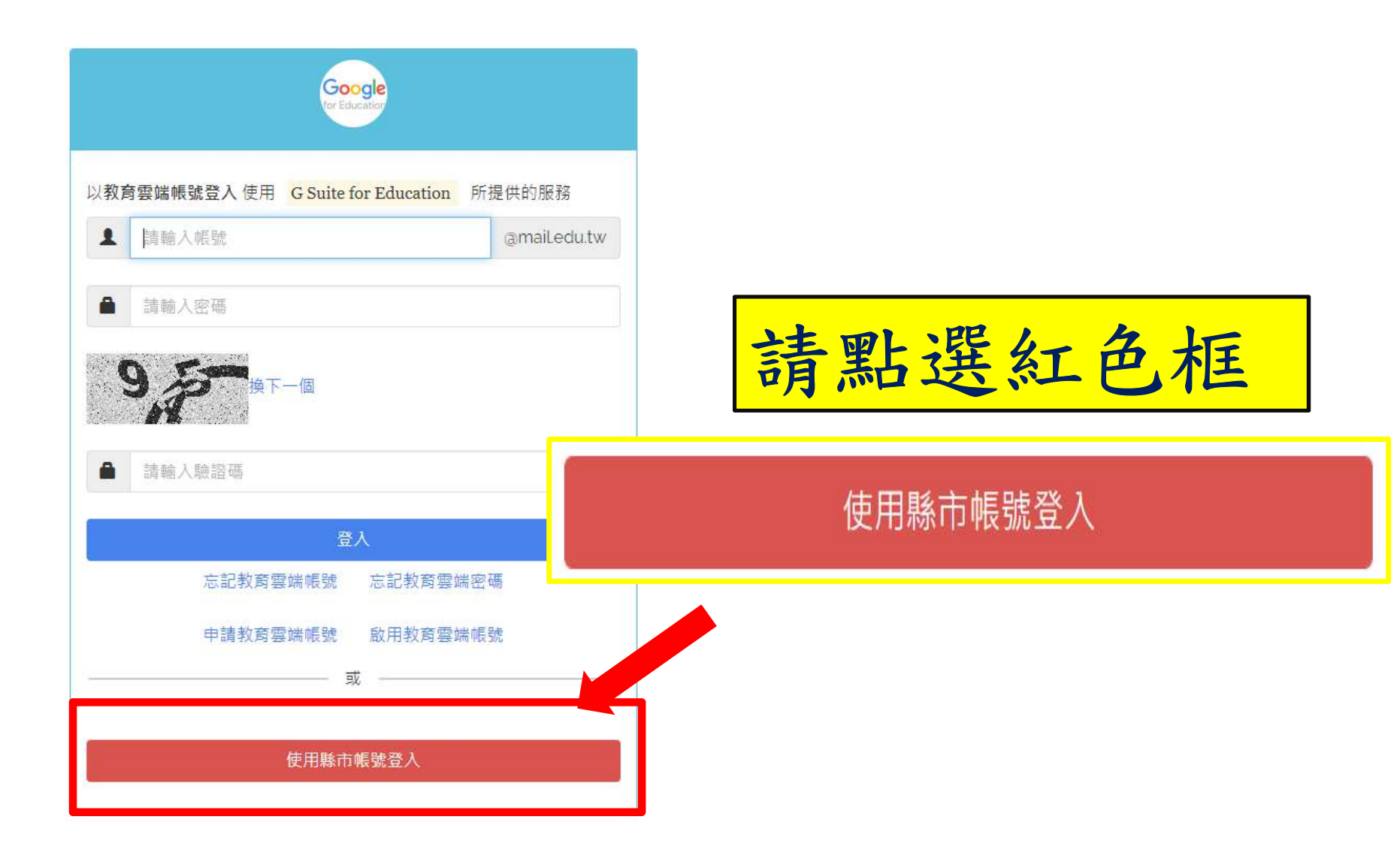

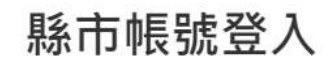

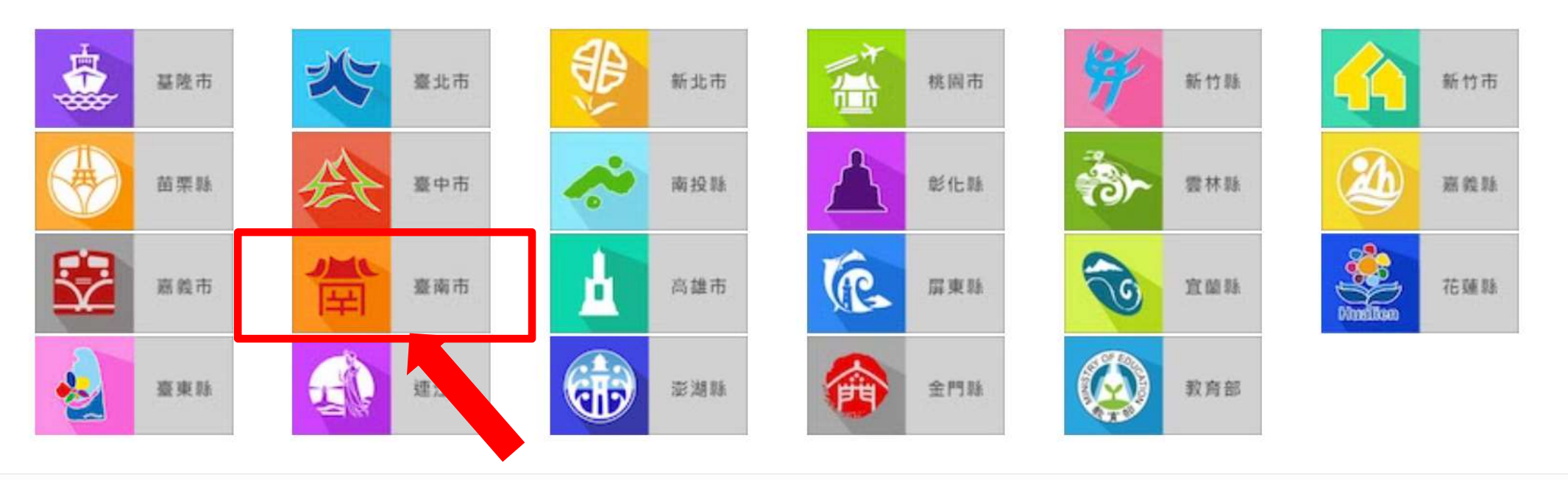

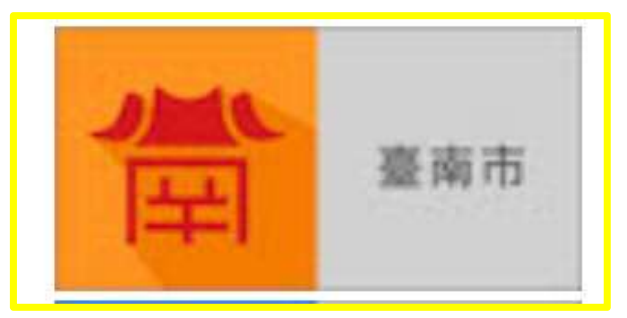

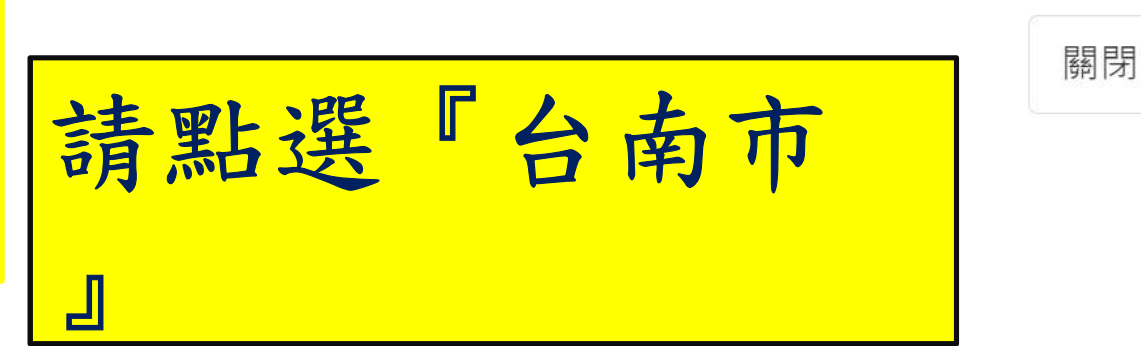

X

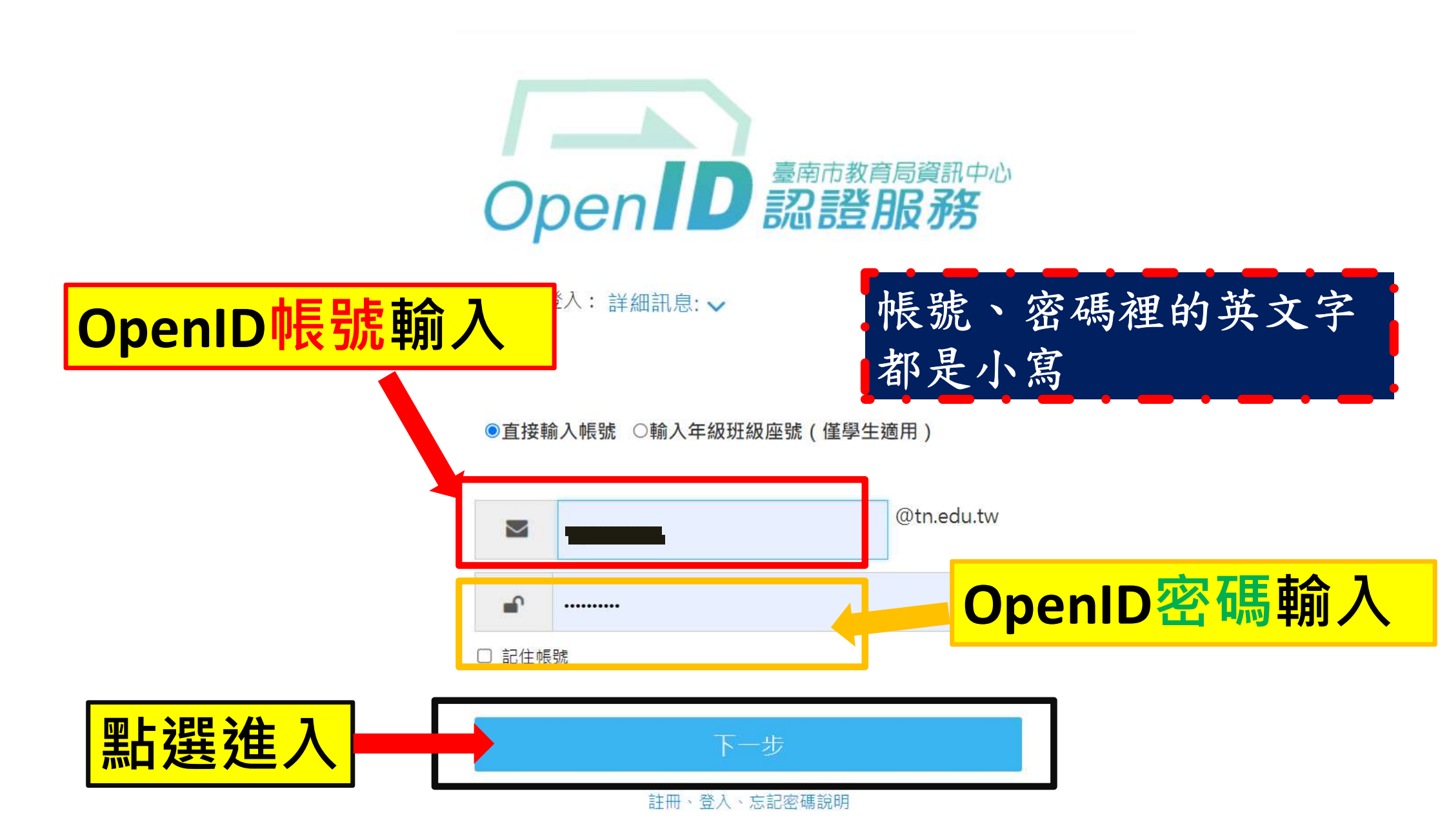

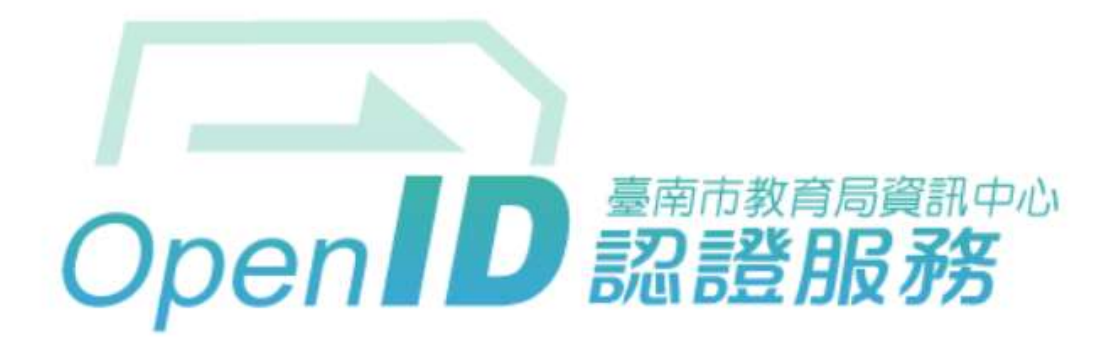

您好,您即將登入: https://auth.sso.edu.tw/openidclient/review

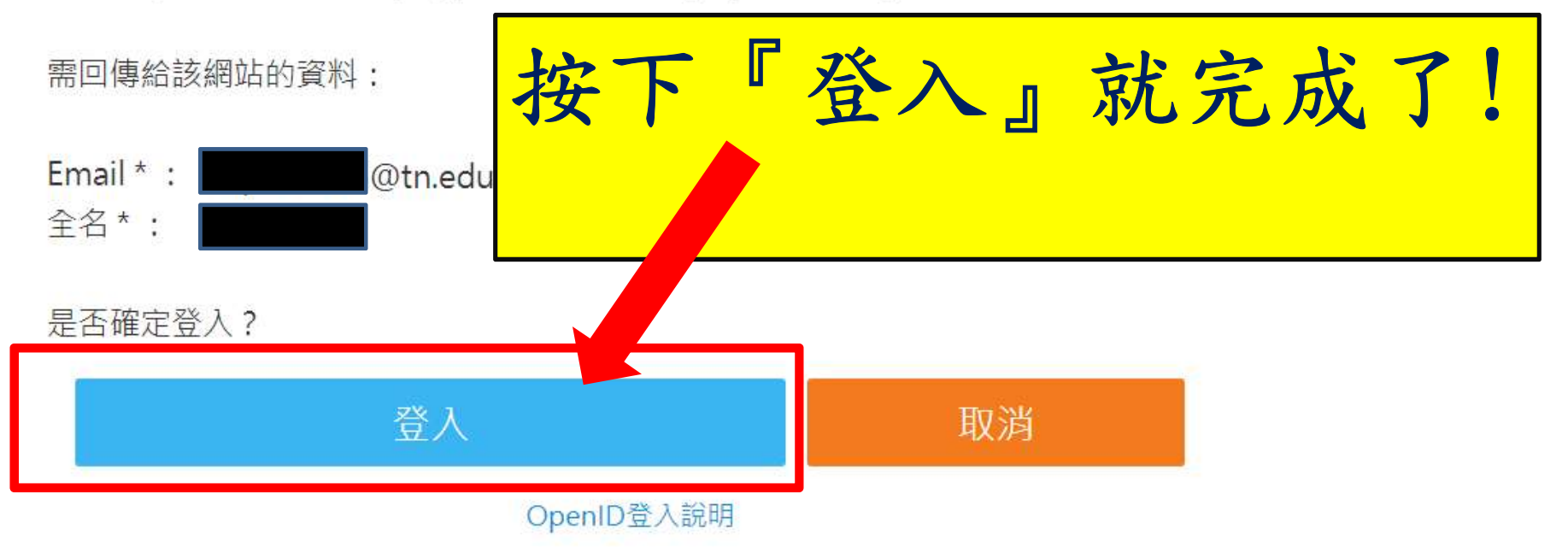

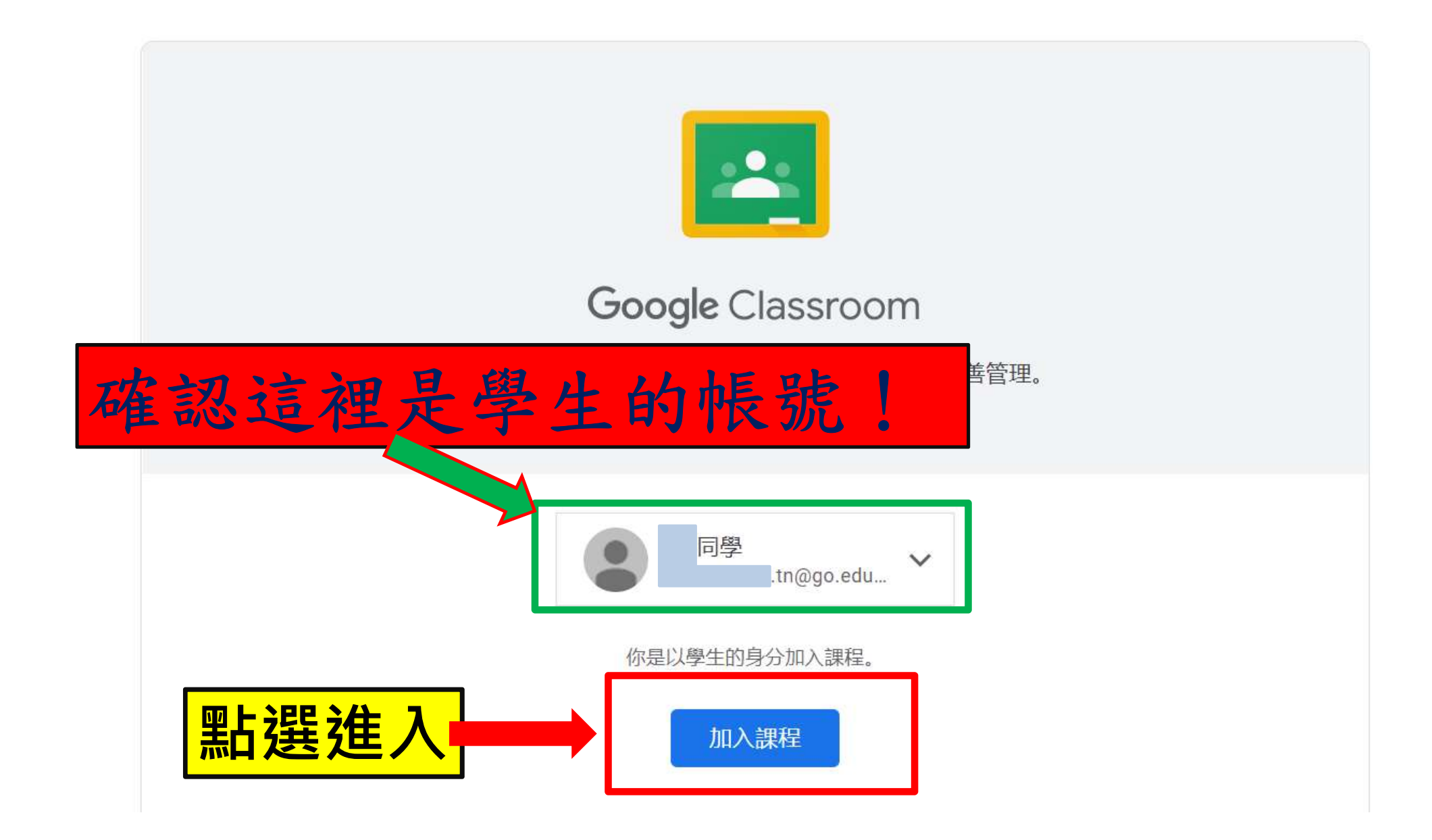

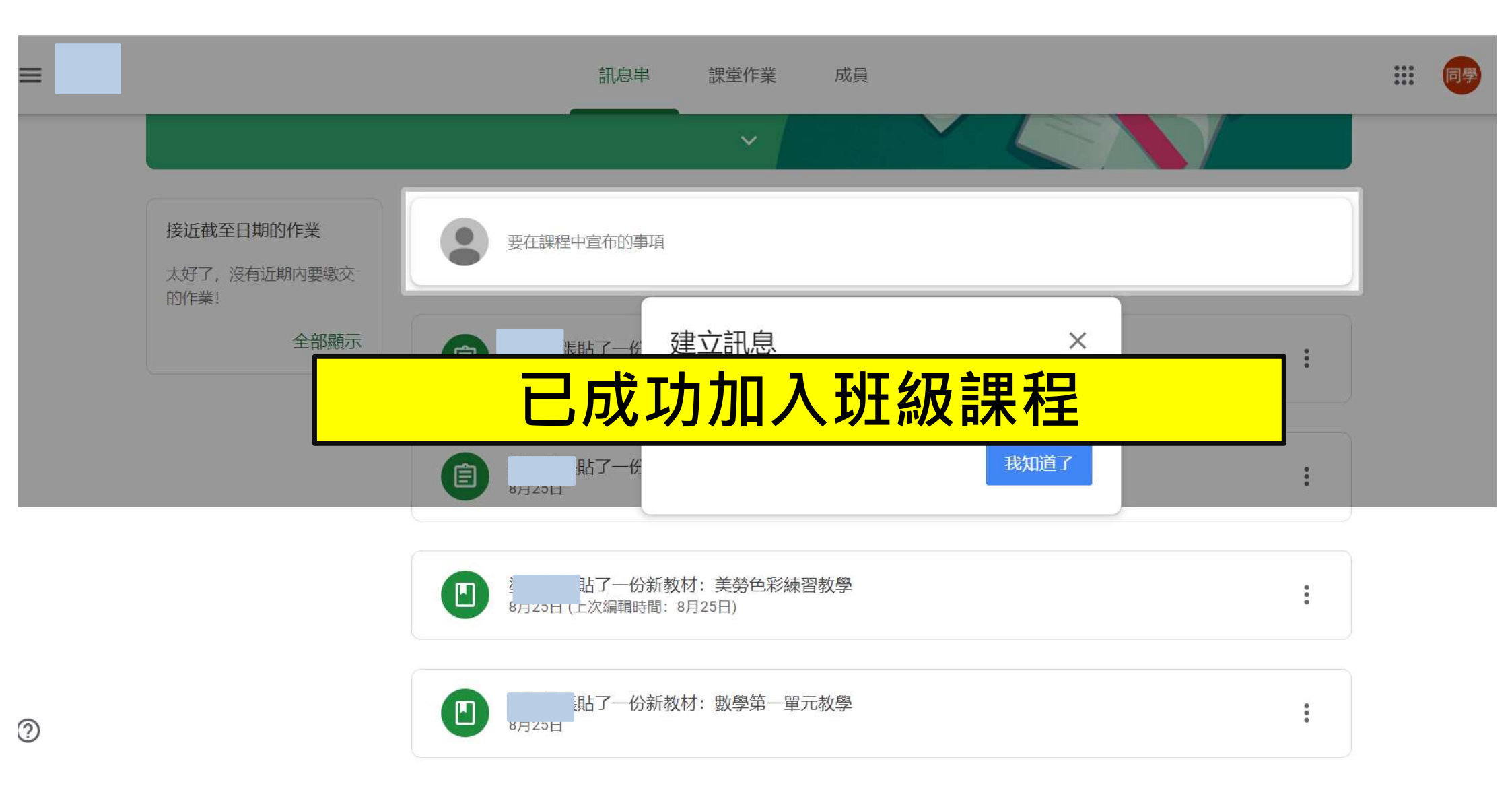

### 用手機或平板加入自己班上的 Google Classroom

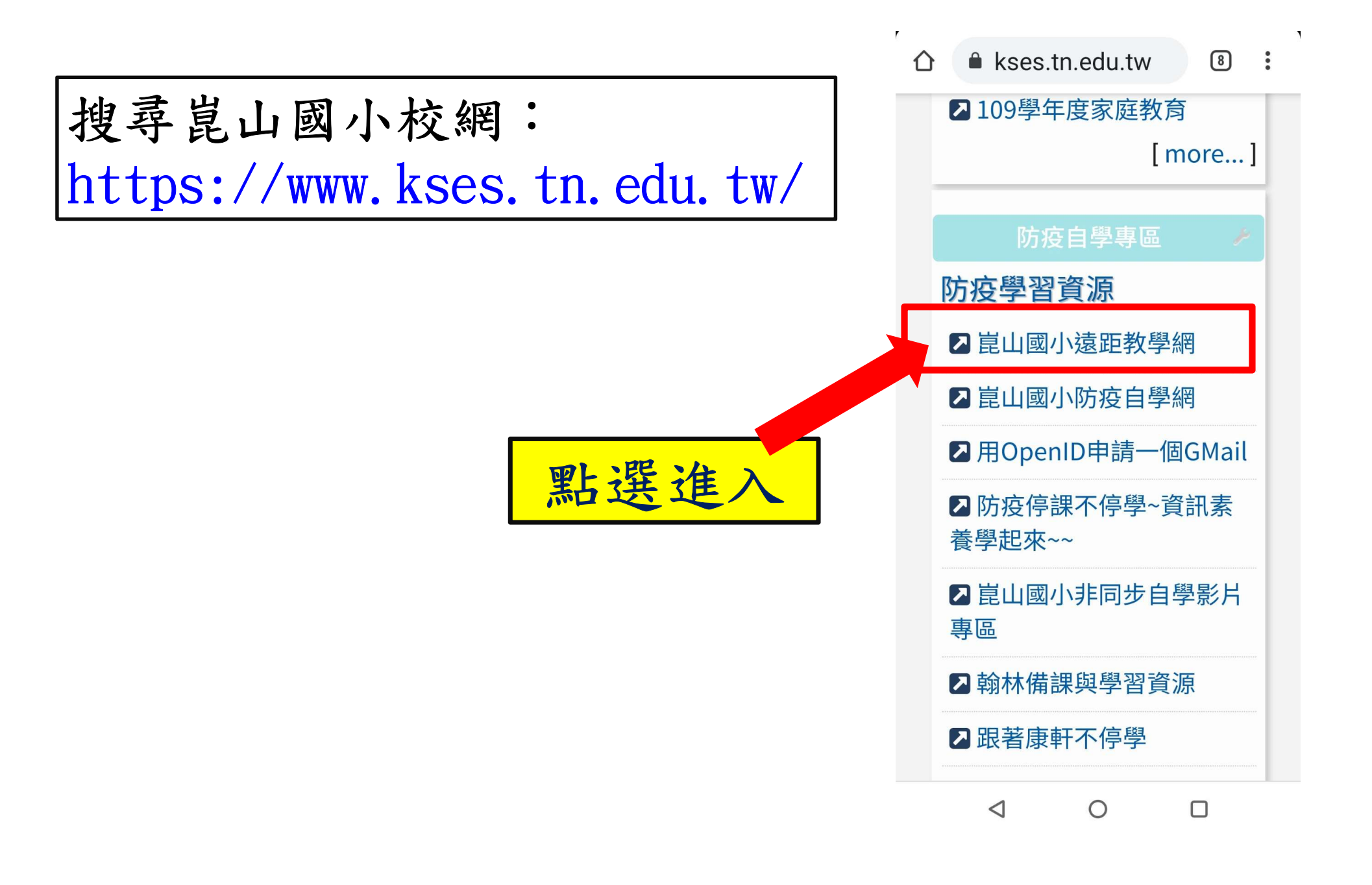

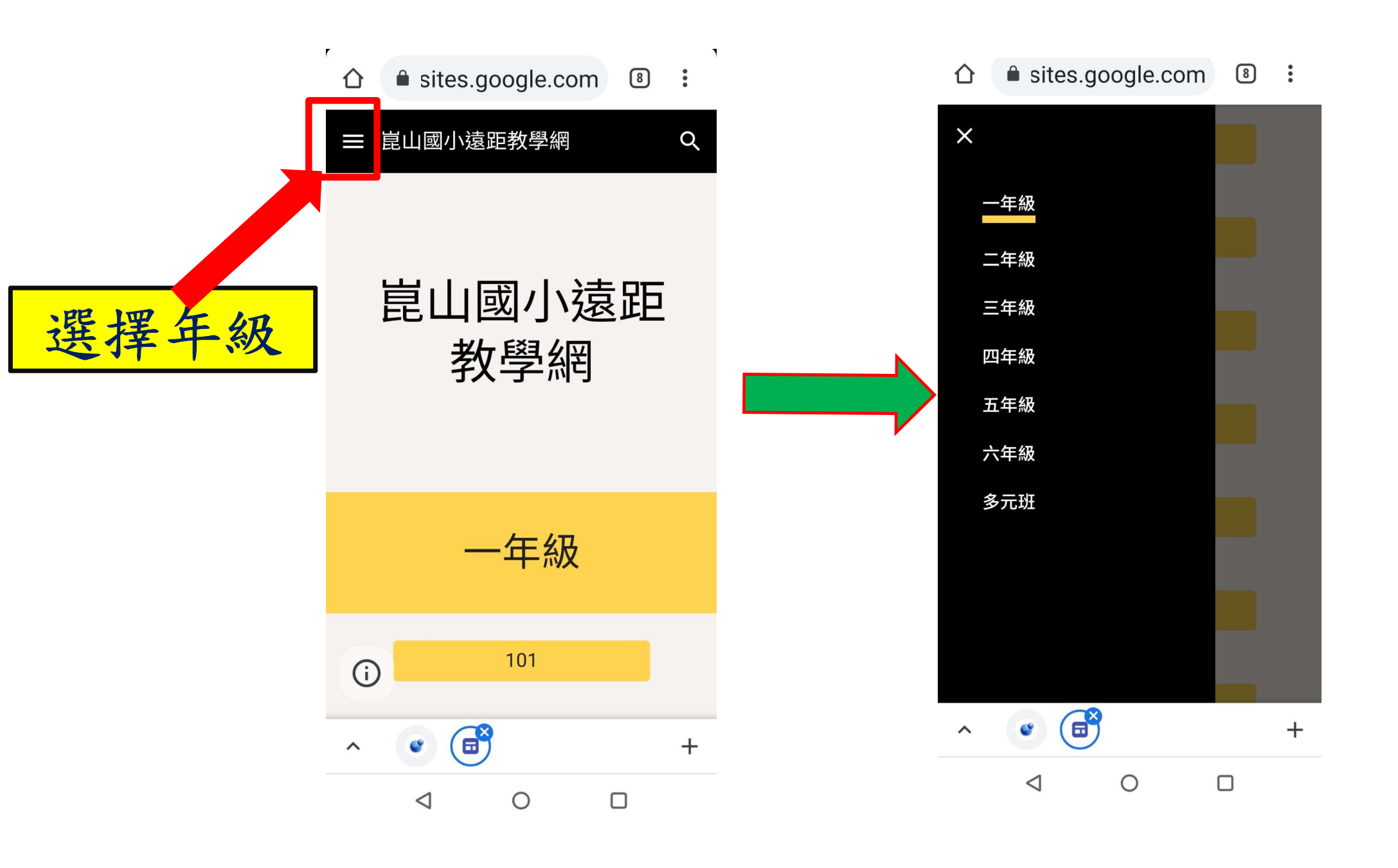

| 仚           | sites.google.com | 1 8 | * |    |
|-------------|------------------|-----|---|----|
| ≡ 崑山國小遠距教學網 |                  |     | Q |    |
|             | 503              |     |   |    |
|             | 504              |     |   | 選擇 |
|             | 505              |     |   | 班級 |
|             | 506              |     |   |    |
|             | 507              |     |   |    |
|             | 508              |     |   |    |
| ^           | •                |     | + |    |
|             | < ○              |     |   |    |

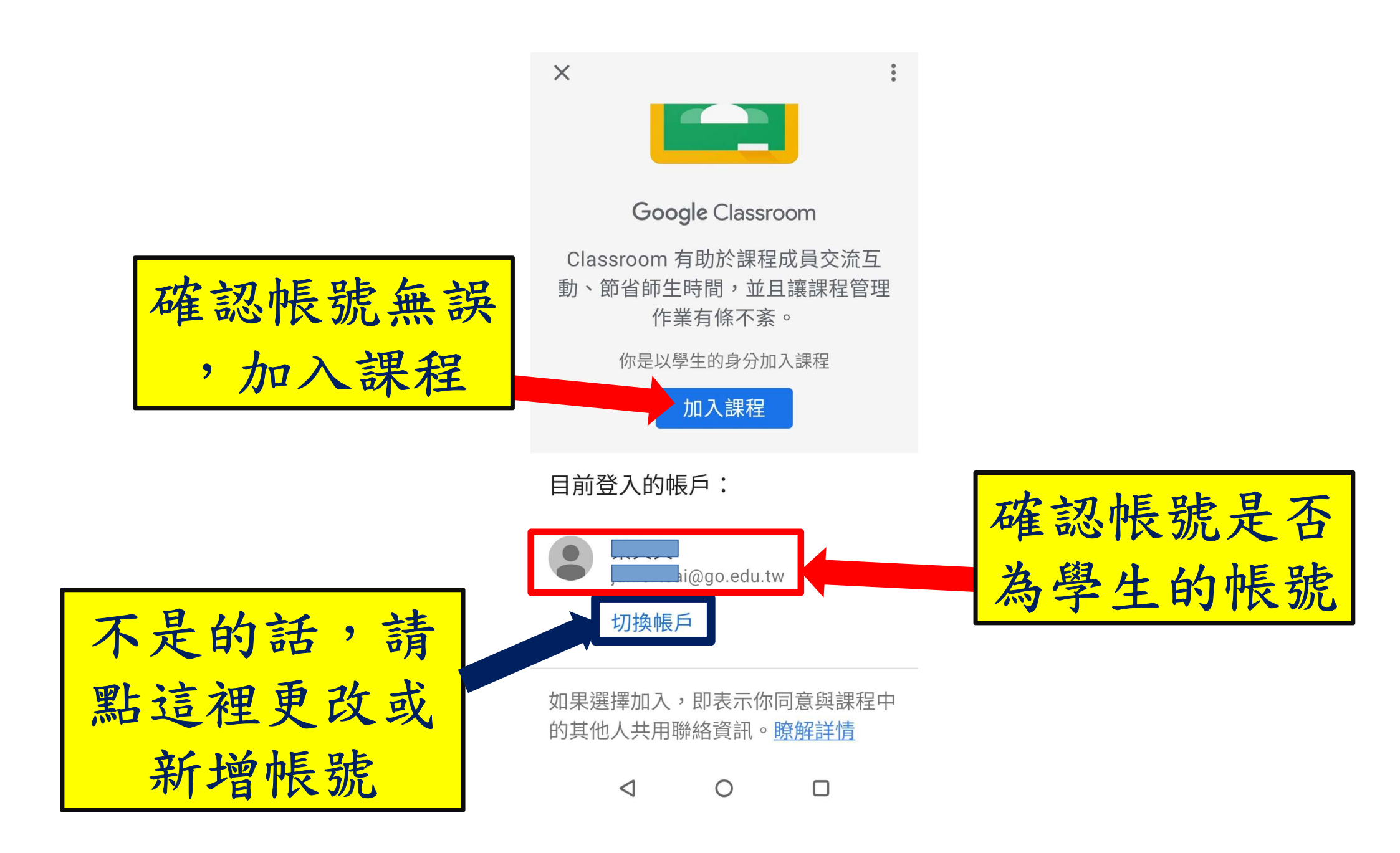